第一步:進入學會網站點選右上角「登入/註冊」。

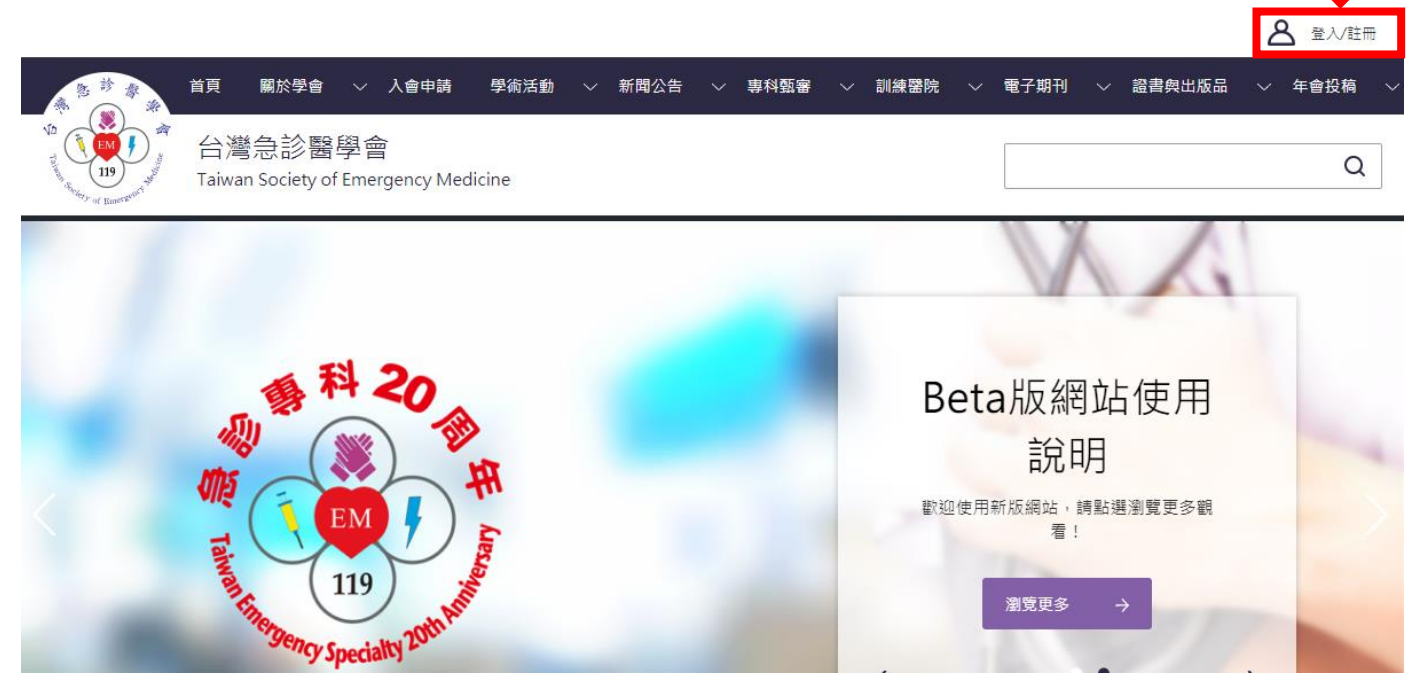

## 第二步:右上的名字旁邊會有會員專區,點入

|    | C | 會員專區 | උ   | 您好 陳大 | 婷! 登出 | ] |
|----|---|------|-----|-------|-------|---|
| 醫院 | ~ | 電子期刊 | 證書與 | 與出版品  | 年會投稿  | ~ |
|    |   |      |     |       | 0     | 7 |
|    |   |      |     |       | ~     |   |

## 第三步:進入會員後台畫面如下,點選會員專區。

| 您好陳大婷! |    | ● 登出 |
|--------|----|------|
| ■ 首頁   | 首頁 |      |
| 首頁     | 列表 |      |
| 圖專員會 👪 |    |      |
|        |    |      |

第四步:先填寫「訓練醫院基本資料」,除了機構代碼,其他資料要麻煩各位行政窗口輸入,計畫主 持人的部分會綁定後台身分,所以一定要選正確,之後審核住院醫師的訓練主持人也是會從後台登入 審核。

| 您好 陳大勞!       | O                        |  |  |  |  |  |  |
|---------------|--------------------------|--|--|--|--|--|--|
| <b>■ 公司 〈</b> | 首頁                       |  |  |  |  |  |  |
|               | 列表                       |  |  |  |  |  |  |
| ■ 會員專區 V      |                          |  |  |  |  |  |  |
| 資訊看板          |                          |  |  |  |  |  |  |
| 基本資料          |                          |  |  |  |  |  |  |
| 訓練醫院基本資料      |                          |  |  |  |  |  |  |
| 訓練醫院申請進度      |                          |  |  |  |  |  |  |
| 訓練資歷          |                          |  |  |  |  |  |  |
| 訓練資歷審查        |                          |  |  |  |  |  |  |
| 住院醫師列表        |                          |  |  |  |  |  |  |
| 聯絡醫學會         |                          |  |  |  |  |  |  |
|               |                          |  |  |  |  |  |  |
|               |                          |  |  |  |  |  |  |
|               |                          |  |  |  |  |  |  |
|               |                          |  |  |  |  |  |  |
|               |                          |  |  |  |  |  |  |
|               |                          |  |  |  |  |  |  |
|               |                          |  |  |  |  |  |  |
|               |                          |  |  |  |  |  |  |
|               | Copyright 登灣急診醫學會 © 2018 |  |  |  |  |  |  |

## 第五步:進入「會員專區」的「訓練醫院申請進度」,點選右上的「提出申請」,就完成申請囉!!!

| 您好陳大婷!                  |                                              |                   |            |   |                   |                   | ● 登出 |
|-------------------------|----------------------------------------------|-------------------|------------|---|-------------------|-------------------|------|
|                         | 장미가 부분합하는 나는                                 | 2年10日 <b>古</b> 古  |            |   |                   |                   |      |
| ■ 首頁 〈                  | 訓練醫阮申                                        | 請建度               |            |   |                   |                   |      |
| ■ 會員專區 У                | کرویک میکر ۱۹۶۹ کرد.<br>کرویک میکر ۱۹۶۹ کردی |                   |            |   |                   |                   | -    |
| 資訊看板                    | 訓練醫院中館進                                      | 更                 |            |   |                   |                   | 提出申請 |
| 其术咨判                    |                                              |                   |            |   |                   |                   |      |
|                         | ala det La ette                              | 121 July 11 11 10 | 3.08+334 🖂 |   | -deal Bardera Ind | -des I En NEA 100 |      |
| 訓練醫院基本資料                |                                              |                   |            |   |                   |                   |      |
| 訓練醫院申請進度                |                                              |                   |            |   |                   |                   |      |
| 訓練資歷                    |                                              |                   |            |   |                   |                   |      |
| 訓練資歷審查                  |                                              |                   |            |   |                   |                   |      |
| <b>在哈</b> 翰佑 <b>前</b> 丰 |                                              |                   |            |   |                   |                   |      |
|                         |                                              |                   |            |   |                   |                   |      |
| 聯絡器學會                   |                                              |                   |            |   |                   |                   |      |
|                         |                                              |                   |            |   |                   |                   |      |
|                         |                                              |                   |            |   |                   |                   |      |
|                         |                                              |                   |            |   |                   |                   |      |
|                         |                                              |                   |            |   |                   |                   |      |
|                         |                                              |                   |            |   |                   |                   |      |
|                         |                                              |                   |            |   |                   |                   |      |
|                         |                                              |                   |            |   |                   |                   |      |
|                         |                                              |                   |            |   |                   |                   |      |
|                         |                                              |                   |            |   |                   |                   |      |
|                         | 2010                                         | 通過                | б          | 0 |                   |                   | 詳細資訊 |
|                         |                                              |                   |            |   |                   |                   |      |

## 步驟六:點完之後就會出現 2021 年的申請資料。

| 您好陳大婷!                      |          |        |      |    |      |      | 比登 € |
|-----------------------------|----------|--------|------|----|------|------|------|
| ■ **** ***                  | 訓練醫院申    | 目請進度   |      |    |      |      |      |
| 日史                          |          |        |      |    |      |      |      |
| 資訊看板                        | 訓練醫院申請進度 |        |      |    |      |      |      |
| 基本資料                        | 申請年度     | 申請狀態   | 訓練容量 | 已收 | 資格起日 | 資格迄日 | +    |
| 訓練醫院申請進度                    | 2021     | 申請書未送達 | 0    | 0  |      |      | 詳細資訊 |
| 訓練 資歷<br>訓練 音 <del>原 </del> |          |        |      |    |      |      |      |
| 住院醫師列表                      |          |        |      |    |      |      |      |
| 聯絡醫學會                       |          |        |      |    |      |      |      |
|                             |          |        |      |    |      |      |      |
|                             |          |        |      |    |      |      |      |
|                             |          |        |      |    |      |      |      |
|                             |          |        |      |    |      |      |      |
|                             |          |        |      |    |      |      |      |
|                             |          |        |      |    |      |      |      |